# セットアップガイド **BRP-US6**

この度は「BRP-US6」(以下、本製品と呼びます。)をお買い上げいただき、誠にありがとうございます。 ご使用の前に[本書]をよくお読みいただき、正しいお取り扱いをお願いいたします。

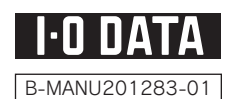

この装置は、クラスB情報技術装置です。この装置は、家庭環境で使用する ことを目的としていますが、この装置がラジオやテレビジョン受信機に近 接して使用されると、受信障害を引き起こすことがあります。 取扱説明書に従って正しい取り扱いをして下さい。 VCCI-B

#### 動作環境の確認 Blu-ray Disc/DVD/CD使用時(共通) 対応機種※1 USB 2.0<sup>※2</sup>ポートを搭載したDOS/Vマシン 対応OS Windows 7(64ビット/32ビット)/Windows Vista® (32ビットのみ) / Windows XP Service Pack 2以降(32ビットのみ) ●B D:BD-R、BD-RE、BD-ROM ●DVD:DVD+R、DVD+RW、DVD-R<sup>※4</sup>、DVD-RW、DVD-RAM<sup>※5、※6</sup>、DVD-ROM 対応メディア\*3 ●C D ; CD-R, CD-RW, CD-ROM Blu-ray Disc再生時 デスクトップパソコン ノートパソコン Core 2 Duo E6400(2.13GHz)以上 またはAMD Athlon 64 X2 3800+以上 搭載CPU Core Duo T 2500(2.0GHz)以上 チップセット PM965/GM96512 F i945以上またはAMD 780G以上 ・NVIDIA社製GeForce 8400以上、AMD社製Radeon HD2400以上、Intel GMA X 4500HD<sup>※7</sup>のいずれか グラフィック ・ビデオメモリー256MB以上を搭載 アクセラレータボード ・COPPに対応している最新のドライバーがインストールされていること ・PCI-Express接続(デスクトップパソコンのみ) メモリー 512MB以上(1GB以上推奨) ハードディスク空き容量 250MBIN F 1024×768ピクセル以上の解像度 ディスプレイ HDCPに対応したDVIもしくは ・外部ディスプレイ接続端子での接続は、保証外となります。 HDMIコネクターを搭載したディスプレイ ・解像度は、ノートパソコンに内蔵のディスプレイに依存します。 インターネット接続環境 その他 DVD/CD使用時

| 搭載CPU       | Pentium4 1.6GH z 以上          |
|-------------|------------------------------|
| メモリー        | 512MB以上                      |
| ハードディスク空き容量 | 250MB以上(イメージファイル作成時に最大8.5GB) |

推奨メディア\*8

メディアの速度最大書き込み速度 メーカータ

|          | 6倍               | 告速          | ソニー、TDK、パナソニック、三菱化学  |
|----------|------------------|-------------|----------------------|
| 1層BD-R   | 4倍               | 告速          | ソニー、TDK、パナソニック、三菱化学  |
|          | 2倍               | 告速          | TDK、パナソニック           |
|          | 6倍速(LTH)         | 6倍速         | 三菱化学                 |
|          | <b>4</b> 倍速(LTH) | <b>4</b> 倍速 | 三菱化学                 |
|          | 2倍速(LTH)         | <b>2</b> 倍速 | 太陽誘電、三菱化学            |
|          | 6億               | 音速          | ソニー、TDK、パナソニック、三菱化学  |
| 2層BD-R   | 4倍               | 音速          | ソニー、TDK、パナソニック       |
|          | 2倍               | 音速          | ソニー、パナソニック、三菱化学      |
| 1層BD-RE  | 2倍               | 音速          | ソニー、TDK、パナソニック、三菱化学  |
| 2層BD-RE  | 2倍               | 音速          | ソニー、TDK、パナソニック、三菱化学  |
| 1層DVD+R  | 16倍速             | <b>8</b> 倍速 | 太陽誘電、日立マクセル、三菱化学     |
|          | 8倍               | 告速          | 太陽誘電、三菱化学            |
|          | 8億               | 音速          | 三菱化学                 |
|          | 2.4              | 倍速          | 三菱化学                 |
|          | 8億               | 音速          | リコー                  |
|          | 4倍               | 音速          | 三菱化学、リコー             |
|          | 16倍速             | <b>8</b> 倍速 | ソニー、太陽誘電、日立マクセル、三菱化学 |
|          | 8億               | 音速          | ソニー、太陽誘電、日立マクセル、三菱化学 |
| 2層D\/D_R | 8億               | 音速          | 太陽誘電、三菱化学            |
|          | 4倍               | 音速          | 三菱化学                 |
|          | 6倍               | ·····       | 三菱化学                 |
| DVD-RV   | 4倍               | 音速          | 三菱化学                 |
|          | 5億               | 音速          | パナソニック、日立マクセル        |
|          | 3億               | 音速          | パナソニック、日立マクセル        |
| CD-R     | 太陽誘電、三菱化         |             |                      |
| CD-RW    | 三菱化学             |             |                      |

# より詳しい対応機種情報を対応製品検索エン http://www.iodata.jp/pio/ ※2●バソコン本体に標準で搭載されているUSB 2.0環境でご利用のOSに対応したドライバー がインストールされている必要があります。 (Microsoft社製USB 2.0ドライバー推奨) ● 増設USB 2.0インターフェイスには対応して おりません。 3 ●書き込みは12cmメディアのみ対応しております。 ●BD・DVD・CDへの書き込みを行う際には、各々の書き込み速度に対応したメディアが必要で

- ※4 2層DVD-Rメディアへの書き込みは、ディスク アットワンスのみ対応しております。
- \*5 2倍速以下のメディアは読み込みのみ対応して おります。
- ※6 カートリッジから取り出し不可能なメディア (Type I)および2.6GB/面のメディアには対応 しておりません。
- ※8●推奨メディア以外を使用した場合は、メディアの 品質により正常に書き込みできないことがあり
- ●最新の情報は、弊社ホームページにてご確認く
- レロシット
   ●メディアメーカーの生産の都合上、入手困難な 場合があります。あらかじめご了承ください。
- 左記の条件を満たした場合でも、 環境やメディアの品質によっては、 ドライブの最大性能を発揮できな ご注 い場合があります。 Windows 7/Vista®でご利用の際 にはより高性能な環境を推奨いた
- 意
- します。

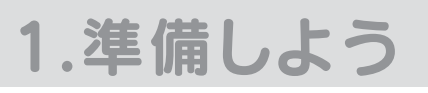

# 内容物を確認します

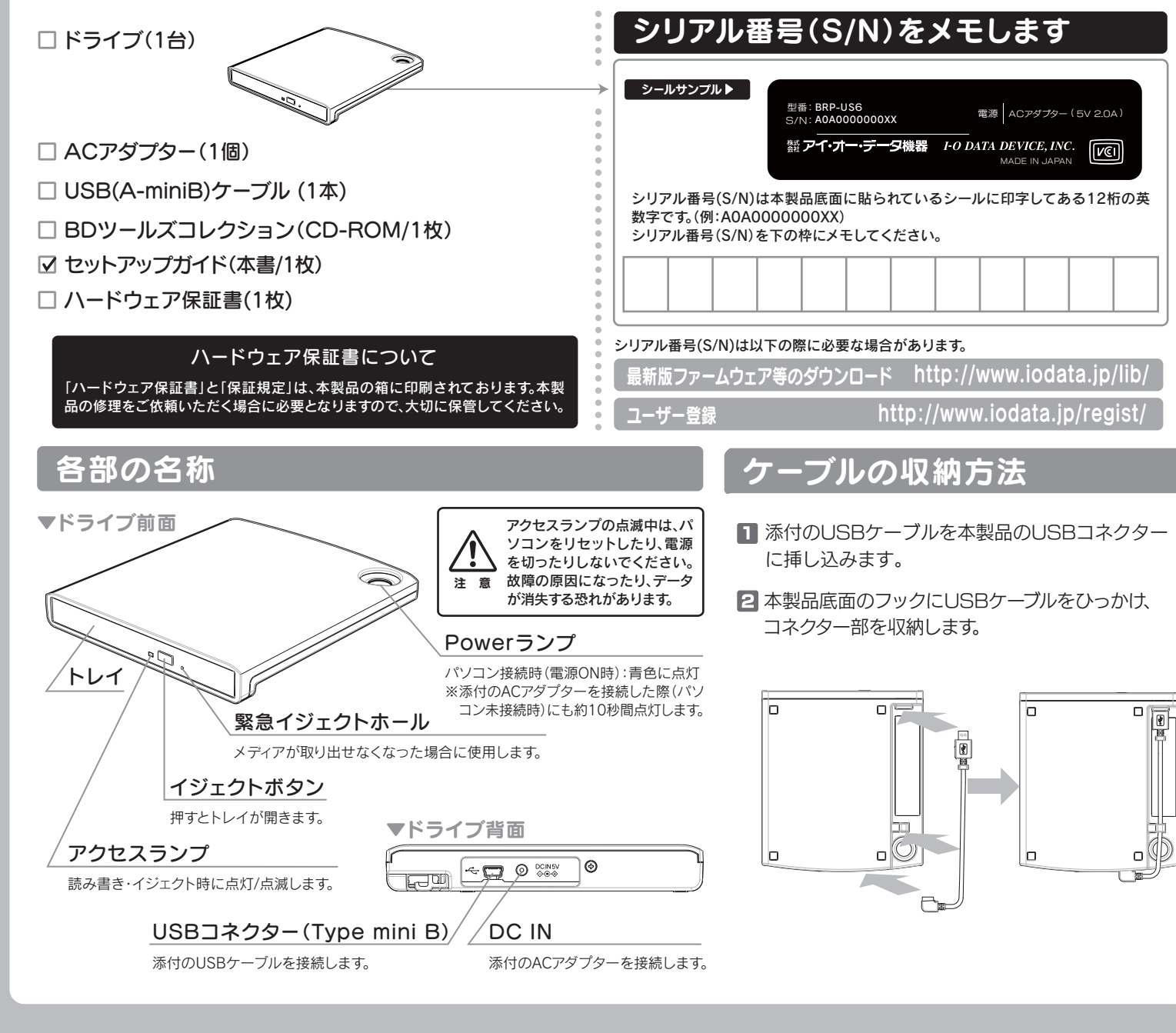

| 製            | 品化                        | 土杉                 | 羕                  |          |                   |                    |           |           |            |                                            |                           |                                         |
|--------------|---------------------------|--------------------|--------------------|----------|-------------------|--------------------|-----------|-----------|------------|--------------------------------------------|---------------------------|-----------------------------------------|
| インターフェイス仕    | :様                        | USE                | 3 2.0              |          |                   |                    |           |           |            |                                            |                           | ●B D:BD-ROM、BD-R、BD-RE                  |
| 設置条件 設置方向:水平 |                           |                    |                    |          |                   |                    |           |           | 適合フォーマット   | ●DVD:DVD-Video、DVD-ROM                     |                           |                                         |
| ディスクローディン    | ッグ方式                      | パワ                 | パワーイジェクト/手動挿入方式    |          |                   |                    |           |           |            |                                            |                           | CD-I, PhotoCD, Video CD, CD-DA, CD-TEXT |
| データバッファサイ    | ズ                         | 4.5                | 4.5MB              |          |                   |                    |           |           |            |                                            |                           | AC 100V±10% 50/60Hz                     |
| 書き込みエラー回避    | き込みエラー回避機能 搭載             |                    |                    |          |                   |                    |           |           |            | (AC) / / / · · · · · · · · · · · · · · · · |                           |                                         |
|              | BD*                       | 1層-R               | 2層-R               | 1層-R     | R(LTH)            | 1層-RE              | E 2@      | 膏-RE      | 1層ROM      | 2層ROM                                      | <b>止怕电加</b><br>(ACアダプター時) | DC5V : 2.0A                             |
|              | 書き込み<br>読み込み              | ×6<br>×6           | ×4<br>×4           | ×        | :6<br>:6          | ×2<br>×4           | ×         | 2<br>,4   | -<br>×6    | -<br>×4                                    | 動作温度                      | +5~+35℃(パソコンの動作する温度範囲であること)             |
| 最大書き込み       | DVD<br>書き込み               | 1層+R<br>× <b>8</b> | 2層+R<br>× <b>4</b> | +RW      | 1層-R<br><b>×8</b> | 2層-R<br>× <b>4</b> | -RW<br>×6 | RAM<br>×5 | 1層ROM<br>- | 2層ROM<br>-                                 | 動作湿度                      | 20%~80%(結露なきこと)                         |
| 「説の匹の述反      | 読み込み                      | ×8                 | ×6                 | ×6       | ×8                | ×6                 | ×6        | ×5        | ×8         | ×6                                         | 外形寸法                      | 137(W)×154(D)×20(H)mm(突起部分を除く)          |
|              | <b>CD</b><br>書き込み<br>読み込み | -R<br>×24<br>×24   | ×16<br>×24         | -<br>×24 |                   |                    |           |           |            |                                            | <br>質量                    | 約330g (ACアダプターを除く)                      |

# 2.接続しよう

# 本製品をパソコンに接続します

※セットアップを行う場合には、Windowsを管理者(Administrator)権限でログオンしてください。

# ■ 本製品に添付のUSBケーブルをつなぎます。

ネ付のACアダプターを本製品と電源コンセントにつなぎます。

# パソコンのUSBポートにつなぎます。

本製品はOSに標準で搭載されているドライバーを使用するため、 ドライバーをインストールする必要はありません。

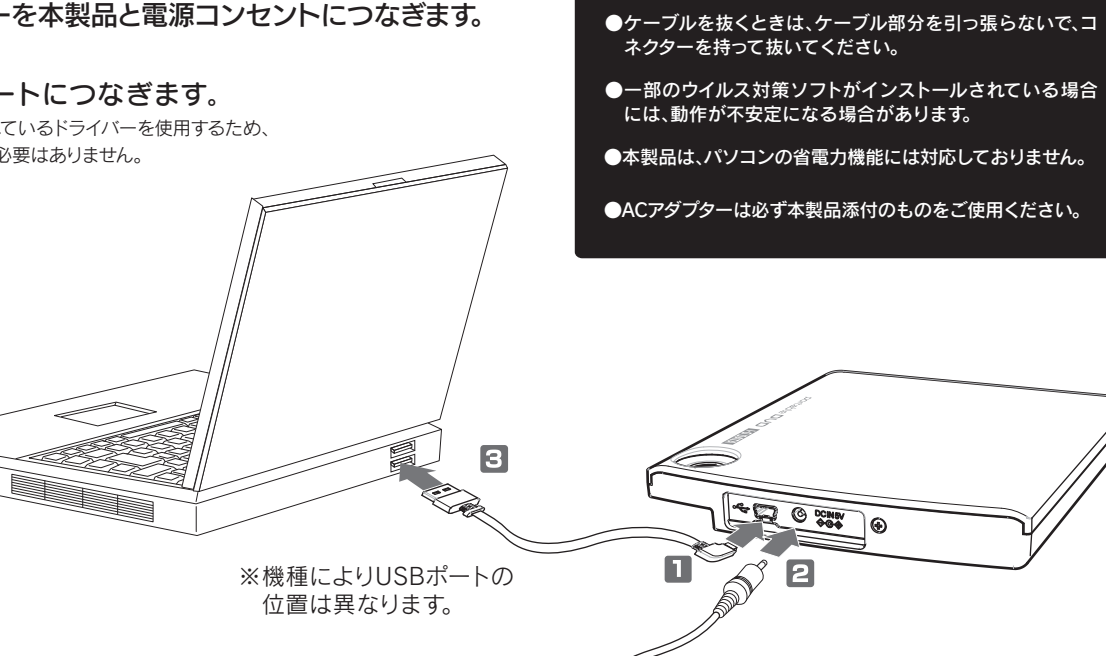

ご注意

●添付のUSBケーブル以外は使用しないでください。本製品

2

電源コンセントへ

やパソコンの故障の原因となります。

# 【4 [マイコンピュータ](または[コンピュータ])を開き、 本製品のアイコンが追加されていることを確認します。

) · =>ビューター · 整理 ▼ システムのプロパティ プログラムのアンインストールと調 アイコンの追加を確認 ハードディスクドライブ(3) ☆ お気に入り 「 ダウンロード ローカル ディスク (C:) ■ デスクトップ Windows Vista®の場合 Windows XPの場合 空き領域 16.7 GB/27.9 GB 1 最近表示した場所  $(\circ)$ DVD Common (E:) 調 ライブラリ 8 き領域 3.59 GB/17.2 G □ ドキュメント リムーバブル記憶域があるデバ 回 ピクチャ ,-----目 ビデオ DVD RW ドライブ (F:) ) ミュージック

↑ (画面例: Windows 7 接続時でメディア未挿入時)

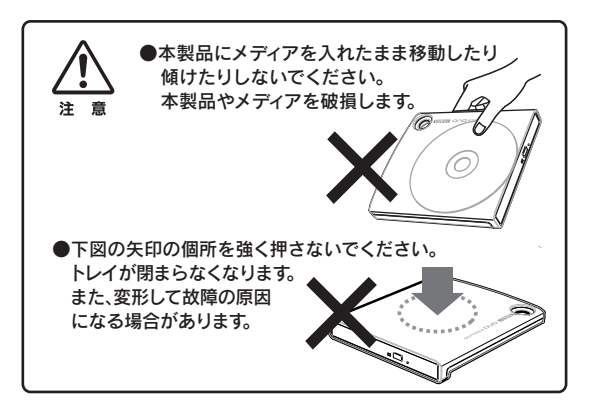

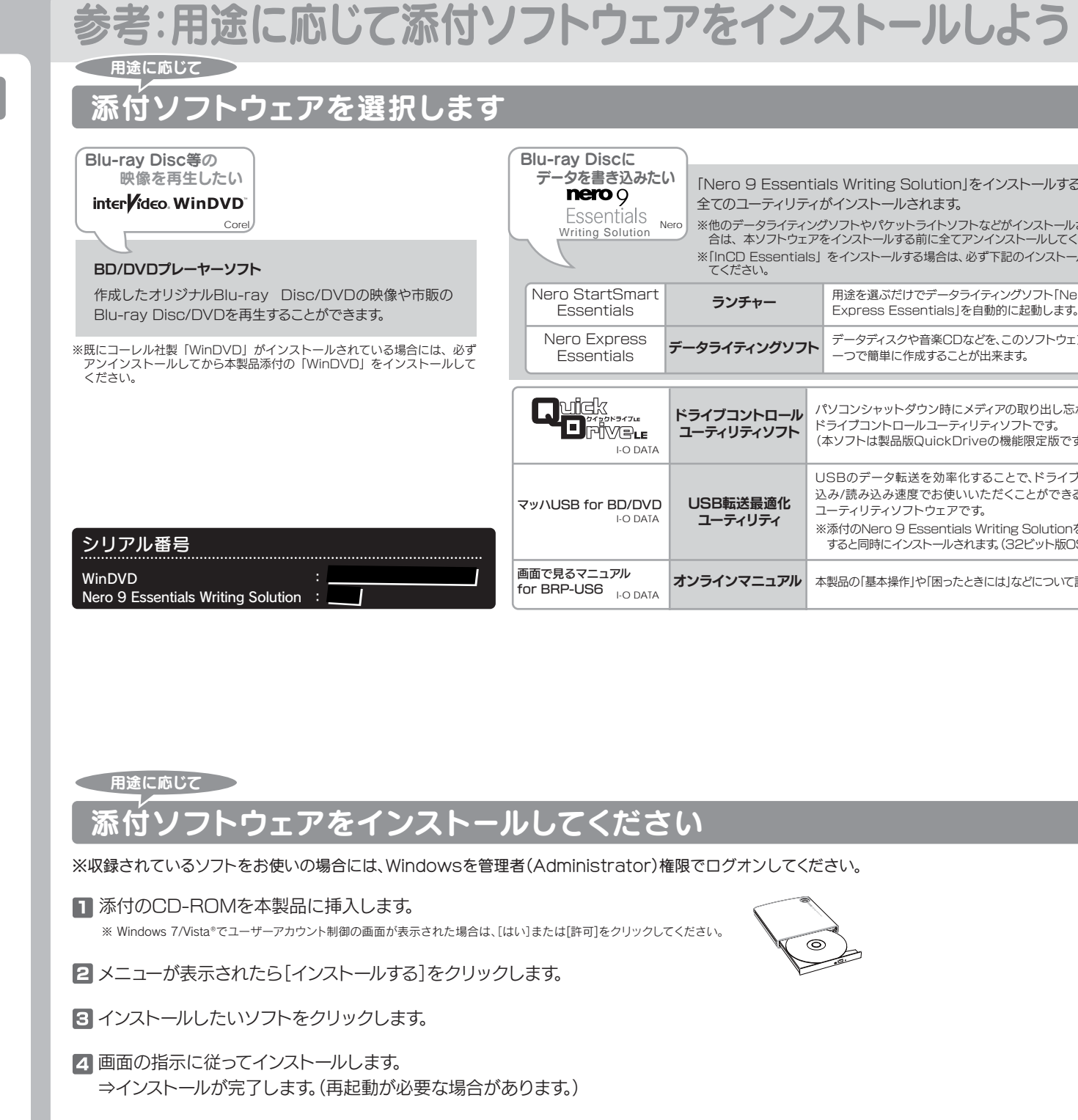

こんな時には… インストールするソフトウェアによっては、シリアル番号入力画面が表示される場合があります。 その場合、シリアル番号は自動的に入力されますので、そのまま次の画面に進んでください。

| りたし             | Nero 9 Essen<br>全てのユーティリテ                                                           | tials Writing Solution」をインストールすると以下の<br>ィがインストールされます。                                                                                                    |  |  |  |  |  |
|-----------------|-------------------------------------------------------------------------------------|----------------------------------------------------------------------------------------------------|--|--|--|--|--|
| S No<br>Sn      | <ul> <li>**他のデータライティ<br/>合は、本ソフトウェ</li> <li>**「InCD Essential<br/>てください。</li> </ul> | ングソフトやパケットライトソフトなどがインストールされている場<br>アをインストールする前に全てアンインストールしてください。<br>s」をインストールする場合は、必ず下記のインストール手順に従っ                                                                                                    |  |  |  |  |  |
| art             | ランチャー                                                                               | 用途を選ぶだけでデータライティングソフト「Nero<br>Express Essentials」を自動的に起動します。                                                                                                    |  |  |  |  |  |
| s               | データライティングソフ                                                                         | <ul> <li>データディスクや音楽CDなどを、このソフトウェア</li> <li>一つで簡単に作成することが出来ます。</li> </ul>                                                                                                    |  |  |  |  |  |
|                 |                                                                                     |                                                                                                    |  |  |  |  |  |
| :<br>.E<br>)ATA | ドライブコントロール<br>ユーティリティソフト                                                            | パソコンシャットダウン時にメディアの取り出し忘れを防ぐ<br>ドライブコントロールユーティリティソフトです。<br>(本ソフトは製品版QuickDriveの機能限定版です。)                                                                                                    |  |  |  |  |  |
| E<br>DATA       | ドライプコントロール<br>ユーティリティソフト<br>USB転送最適化<br>ユーティリティ                                     | パソコンシャットダウン時にメディアの取り出し忘れを防ぐ<br>ドライブコントロールユーティリティソフトです。<br>(本ソフトは製品版QuickDriveの機能限定版です。)<br>USBのデータ転送を効率化することで、ドライブの最大書き<br>込み/読み込み速度でお使いいただくことができるようになる<br>ユーティリティソフトウェアです。<br>※添付のNero 9 Essentials Writing Solutionをインストール<br>すると同時にインストールされます。(32ピット版OSのみ) |  |  |  |  |  |

0

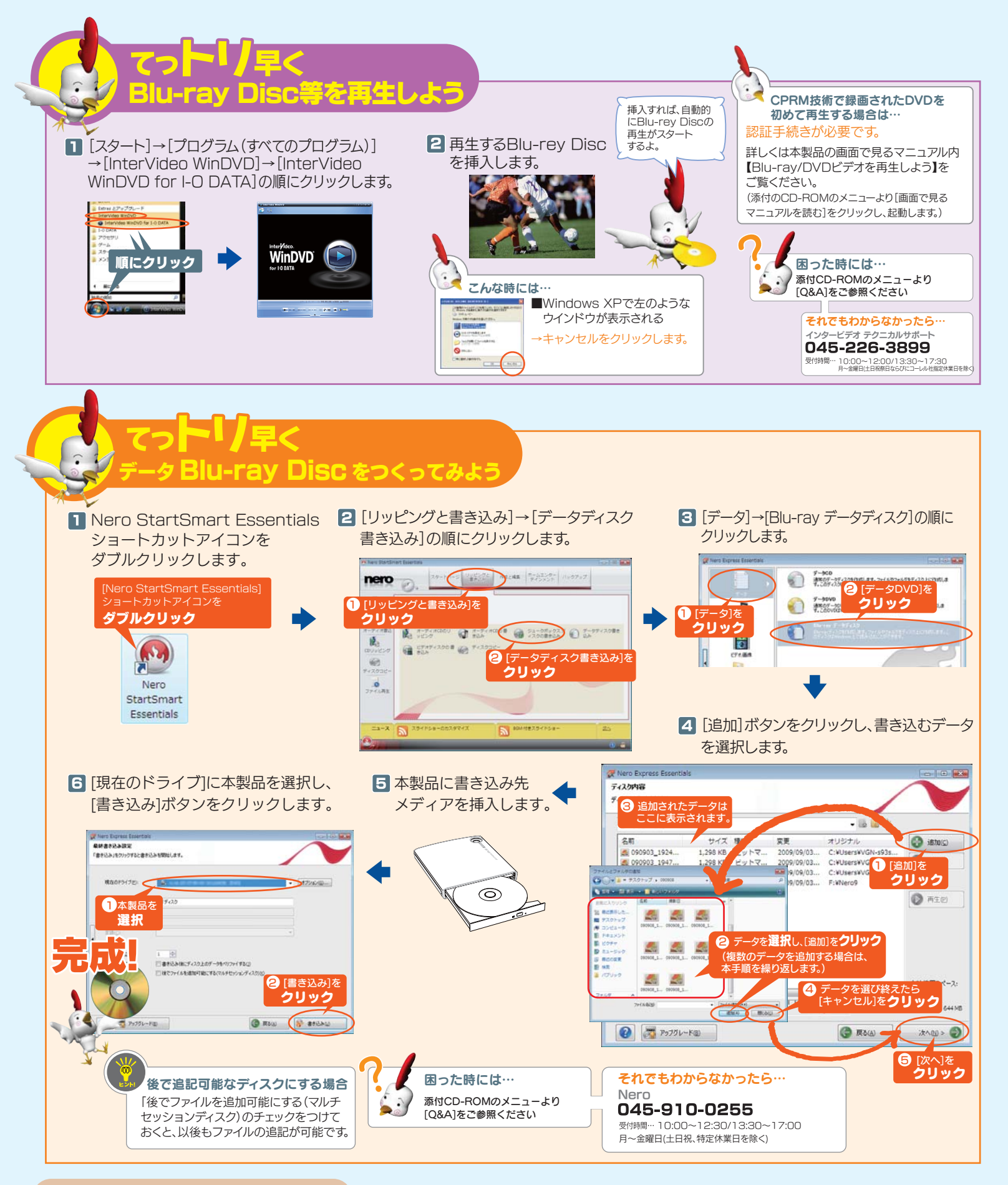

# パケットライトソフトについて

本製品は、パケットライトソフトを添付しておりません。 パケットライトソフトが必要な場合は、別途、ご用意いただく必要があります。

右記手順にて、Nero社ホームページより、無償、ノンサポート版のパケットライト ソフト「InCD」をダウンロードいただくことが可能です。(2009年12月現在) ※「InCD」のご利用は、サポート外となりますため、あらかじめご了承をお願い致します。 考 また、「InCD」のご利用は、あくまで一例です。ご利用の環境に合ったソフトウェアのご使用 をおすすめ致します。

### ● [InCD] ダウンロード手順

①Nero社ホームページにアクセスします。 http://www.nero.com/jpn/ ②[サポート]→[サポートツール]を順にクリックします。 ③[ツールとユーティリティ]をクリックします。 ④表示されたページより、「InCD」をダウンロードします。

## WinDVDを使用する際のご注意

●本製品のリージョンコードは、出荷時状態で「2」に設定されています。 リージョンコードを変更した場合は、動作の保証を致しかねます。

《ディスプレイ》 ≪その他≫

# Nero Express Essentialsを使用する際のご注意

- ●本製品以外での使用は保証できません。また、本製品で他のライティングソフトウェアを使 用して万一障害が発生した場合は弊社ではサポートいたしかねます。ご使用のライティン グソフトウェアメーカーにお問い合わせください。
- ●省電力機能を無効(オフ)にしてください。無効(オフ)にしないで書き込みを行うと、書き込 みに失敗する場合があります。
- ●マルチセッション・マルチボーダー(セッション単位でデータを追記することです。)記録し たメディアの使用済み容量を知りたい場合は、「Nero Express」を起動し、「拡張メニュー」 の「ディスク情報]から使用済み容量をご確認ください。
- エクスプローラの「ファイル」メニューの「プロパティ」を選択すると表示される"使用領域 ではOSの仕様により最後のセッションの容量しか表示されません。
- ●2層DVD±Rメディアにマルチセッションで書き込みを行った場合、他のドライブでは最初 のセッションのみ読み込むことができます。
- ●一度でも書き込みに失敗したBD-R/DVD+R/-R/CD-Rメディアは使用しないでください。 正常に動作しない場合があります。 また、書き込みに失敗したBD-RE/DVD+RW/-RW/-RAM/CD-RWメディアは[Nero Express」を使用して、いったんデータを消去した後にご利用ください。 なお、書き込みに失敗したメディアの保証はいたしておりません。

# BDオーサリングソフト等の優待販売について

本製品にはBDオーサリングソフトウェアを添付しておりません。 本製品ご購入のお客様につきましてはコーレル社製 ソフトウェア(製品版)を特別価格でご購入いただけます。 購入をご希望の場合は、下記の優待販売(ダウンロード販売)ページにアクセスし、ご利用ください。※インターネット接続環境が必要です。

●優待販売(ダウンロード販売)ページURL

http://sp.iodata.jp/pr/dvrwriting/

※本優待販売のソフトウェア1以外のオーサリングソフト等をご利用いただく場合、ご使用のソフトウェアメーカー様に本製品での動作の可否をご確認ください。 (弊社ではその他ソフトウェアの動作確認情報はございません。なお、ソフトウェアメーカー様には製品名「BRP-US6」での動作をご確認ください。) ※本優待販売のソフトウェアと、お客様の環境およびドライブとの組み合わせによっては、ドライブの最大性能を発揮できない場合があります。 ※一度「Nero Express Essentials」で書き込みをおこなったBD-RE/DVD±RW、CD-RWメディアを、本優待販売のソフトウェアにてご利用になる場合は、先に「Nero Express Essentials」でメディアの標準消去 をおこなってからご利用ください。

※優待販売対象ソフトウェアの最新情報につきましては、ソフトウェア優待販売ページにアクセスするとご確認いただけます。

●CPRM技術で録画されたDVDメディアを再生する場合<sup>※</sup>は、以下の環境を満たしている必要があります。 ≪グラフィックアクセラレータボード≫ ·PCI-Express接続

最新のドライバがインストールされていること ・HDCPに対応したDVIもしくはHDMIコネクターを搭載

・HDCPに対応したDVIもしくはHDMIコネクターを搭載

インターネット接続環境

※操作手順については、本製品の画面で見るマニュアルをご覧ください。

- ●BD-RF/DVD+RW/-RW/-RAM、CD-RWメディアの消去(初期化)は書き込みを行ったライティ ングソフトウェアを使用してください。
- ●いったん「Nero Express」と本製品で書き込みを行ったメディアに追記する場合は、必ず「Nero Express」と本製品を使用してください。
- ●ハードディスクにいったんデータを書き込んでから、メディアへの書き込みを行う場合、書き込
- むファイルと同じサイズの空き容量がハードディスク上に必要です。 ●「Nero Express」が対応していないDVD/CDドライブの場合は、読み込み元ドライブ(コピー元) としてご利用いただくことができません。本製品を読み込み元ドライブとしてご利用ください。 ※本製品添付CD-ROMに収録されているソフトウェアは本製品にのみ対応しております。
- ●音楽データを書き込んだCD-R/RWメディアを再生するには、再生するCDプレーヤーが CD-R/RWメディアに対応している必要があります。

# 安全のために

ここでは、お使いになる方への危害、財産への損害を未然に防ぎ、安全に正しくお使いいた だくための注意事項を記載しています。ご使用の際には、必ず記載事項をお守りください。

## 〈警告、注意表示〉

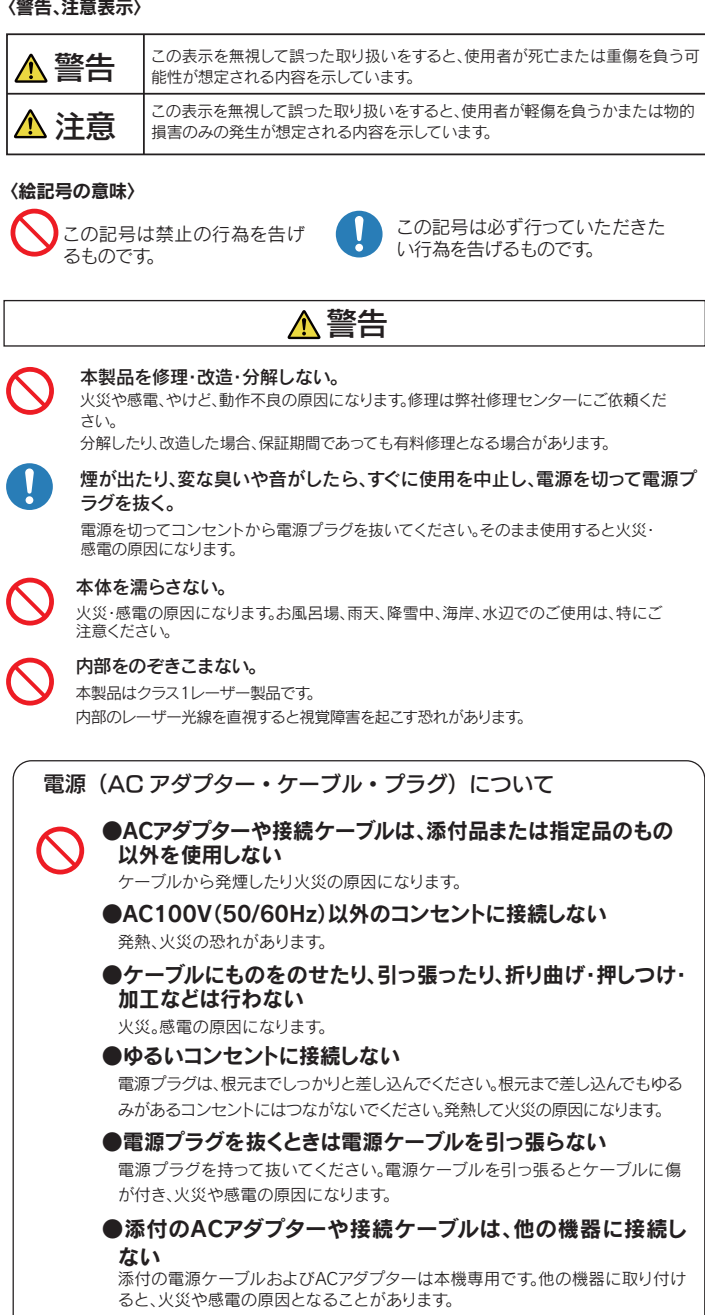

●じゅうたん、スポンジ、ダンボール、発泡スチロールなど、保 温・保湿性の高いものの近くで使用しない 火災の原因になります。

# 使用上のご注意

# ●本製品を使用中にデータなどが消失した場合でも、データなどの保証は一切いたしか ねます。 故障に備えて定期的にバックアップをお取りください。

- ●本製品は以下のような場所で保管・使用しないでください。
- 故障の原因になることがあります。

《使用時/保管時の制限》●振動や衝撃の加わる場所 ●直射日光のあたる場所 ●湿気やホコリが多 い場所 ●温度差の激しい場所 ●熱の発生する物の近く(ストーブ、ヒータなど) ●強い磁力電波の発 生する物の近く(磁石、ディスプレイ、スピーカ、ラジオ、無線機など)●水気の多い場所(台所、浴室など) ●傾いた場所 ●腐食性ガス雰囲気中(Cl2、H2S、NH3、SO2、NOxなど) ●静電気の影響の強い場所 《使用時のみの制限》 ●保温、保湿性の高いものの近く(じゅうたん、スポンジ、ダンボール、発泡スチ ロールなど)●製品に通気孔がある場合は、通気孔がふさがるような場所

#### ●本製品は精密部品です。以下の注意をしてください。

●落としたり、衝撃を加えない。本型品の上に水などの液体や、クリップなどの小部品を置かない ● 重いものを上にのせない。●本製品のとに水などの液体や、クリップなどの小部品を置かない

●アクセスランプ点灯/点滅中に電源を切ったり、パソコンをリセットしないでください。 故障の原因になったり、データが消失するおそれがあります。

## ●本体内部に液体、金属、たばこの煙などの異物が入らないようにしてください。

- ●本体についた汚れなどを落とす場合は、柔らかい布で乾拭きしてください。 ●洗剤で汚れを落とす場合は、必ず中性洗剤を水で薄めてご使用ください。●ペンジン、アルコール、シンナー系の溶剤を含んでいるものは使用しないでください。●市販のクリーニングキットを使用し
- て、本製品のクリーニング作業を行わないでください。故障の原因になります。

#### ●レンズには触れないでください。

音とびやデータの書き込み・読み込み時の不具合の原因になります。

# ●メディアの取り扱いについては以下をお守りください。

●メディアを直接持つときは光沢のある場所に触らないようにしてください。両端をはさむようにして持つか、 中央の穴と端をはさんでください。 ●正しい再生をするためと、振動や回転音が大きくなるなどのトラブルを防ぐため、メディアに紙やシールなどを

貼らないでください。 ●ひびの入ったメディアや反ってしまったメディアは絶対に使用しないでください。また、割れたメディアをテー ブ類や接着剤で貼りあわせて使用しないでください。高速回転しますので、欠陥のあるメディアは危険です。 ●メディアに異物(CD-Rメディアの仕切りなど)が付いていないことを十分ご確認の上、ドライブに挿入してくだ さい。異物が付いたまま挿入すると、故障の原因になります。

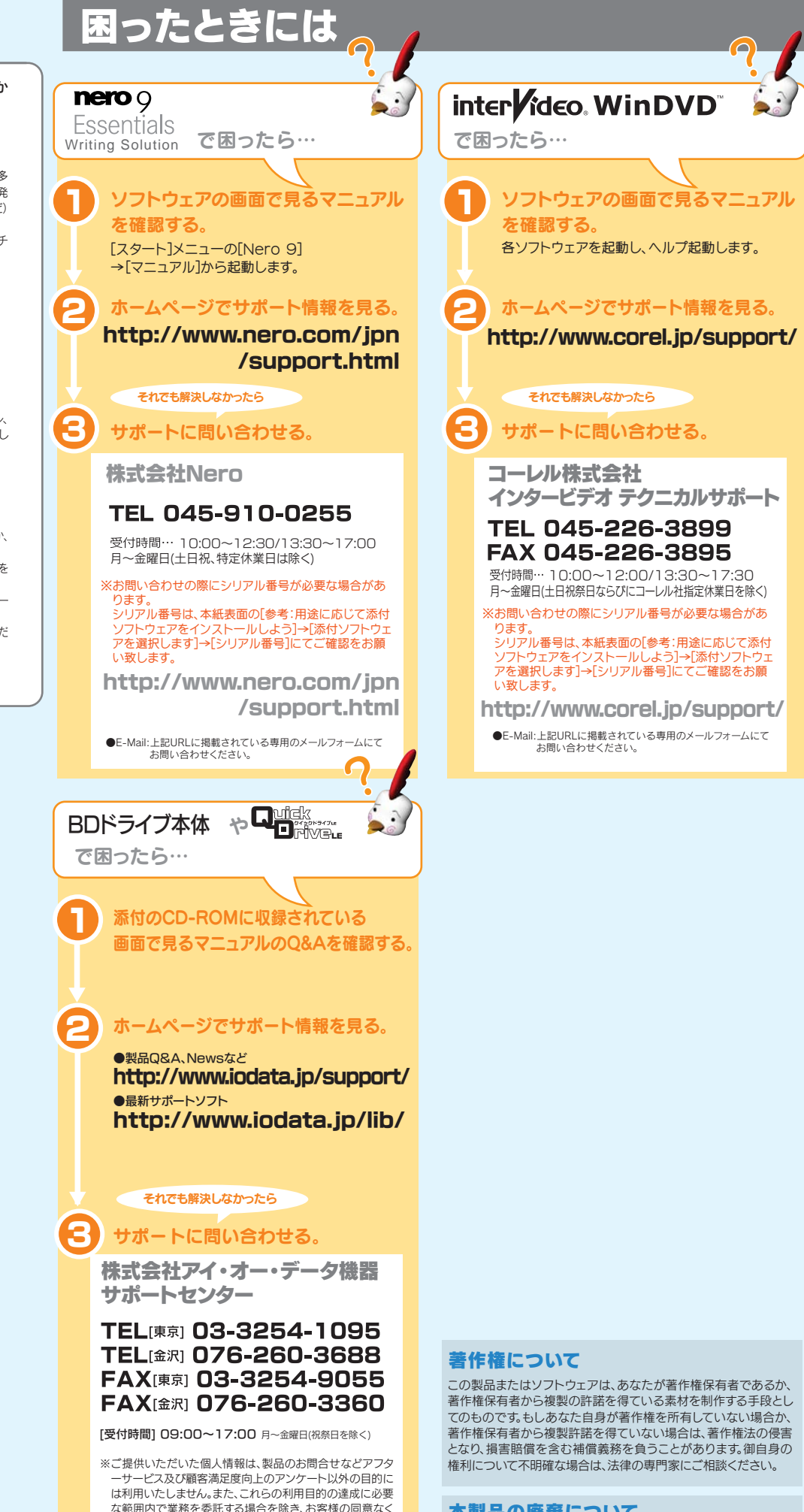

#### 本製品の廃棄について 本製品を廃棄する際は、地方自治体の条例にしたがってください。

第三者へ提供、または第三者と共同して利用いたしません。

#### 修理を依頼する前に 修理について

### ●お客様が貼られたシールなどについて

修理の際に、製品ごと取り替えることがあります。その際、表面 に貼られているシールなどは失われますので、ご了承ください。

## ●修理金額について

以下の事項をご確認ください。

- ■保証期間中は、無料にて修理いたします。ただし、ハード ウェア保証書に記載されている「保証規定」の保証適応外 に該当する場合は、有料となります。
- ※保証期間については、ハードウェア保証書をご覧ください。 ■保証期間が終了した場合は、有料にて修理いたします。
- ※弊社が販売終了してから一定期間が過ぎた製品は、修理 ができなくなる場合があります。
- ■お送りいただいた後、有料修理となった場合のみ、往復は がきにて修理金額をご案内いたします。修理するかをご検 討の上、検討結果を記入してご返送ください。 (ご依頼時にFAX番号をお知らせいただければ、修理金額

をFAXにてご連絡させていただきます。)

#### 修理依頼手順

#### 1.メモに控え、お手元に置いてください。

お送り頂く製品の製品名、シリアル番号(製品に貼付された シールに記載されています。)、お送りいただいた日時をメモ に控え、お手元に置いてください。

#### 2.これらを用意してください。

■必要事項を記入した本製品のハードウェア保証書(コピー不可) ※ただし、保証期間が終了した場合は、必要ありません。 ■下の内容を書いたもの

・返送先[住所/氏名/(あれば)FAX番号 ・ご使用環境(機器構成、OSなど) ・日中にご連絡できるお電話番号 ・故障状況(どうなったか)

#### 3.修理品を梱包してください。

■上で用意した物を修理品と一緒に梱包してください。

■輸送時の破損を防ぐため、ご購入時の箱・梱包材にて梱包してください。 ※ご購入時の箱・梱包材がない場合は、厳重に梱包してください。

# 4.修理をご依頼ください。

■修理は、下の送付先までお送りくださいますようお願いいたします。 ※原則として修理品は弊社への持ち込みが前提です。送付 される場合は、発送時の費用はお客様ご負担、修理後の返 送費用は弊社負担とさせていただきます。

■送付の際は、紛失等を避けるため、宅配便か書留郵便小包 でお送りください。

# <del>7</del>920-8513

石川県金沢市桜田町2丁目84番地 アイ・オー・データ第2ビル 株式会社アイ・オー・データ機器 修理センター 宛

#### 【ご注意】

- 1) 本製品及び本書は株式会社アイ・オー・データ機器の著作物です。したがつ て、本製品及び本書の一部または全部を無断で複製、複写、転載、改変するこ とは法律で禁じられています。
  2) 本製品は、医療機器、原子力設備や機器、航空宇宙機器、輸送設備や機器、
- 兵器システムなどの人命に関る設備や機器、及び海底中継器、宇宙衛星など の高度な信頼性を必要とする設備や機器としての使用またはこれらに組み 込んでの使用は意図されておりません。これら、設備や機器、制御システムな どに本製品を使用され、本製品の故障により、人身事故、火災事故、社会的な 損害などが生じても、弊社ではいかなる責任も負いかねます。設備や機器、 制御システムなどにおいて 冗長設計 火災延焼対策設計 調動作防止設計 など、安全設計に万全を期されるようご注意願います。
- 3) 本製品は日本国内仕様です、本製品を日本国外で使用された場合、弊社は ー切の責任を負いかねます。また、弊社は本製品に関し、日本国外への技術 サポート、及びアフターサービス等を行っておりませんので、予めご了承くだ さい。(This product is for use only in Japan. We bear no responsibility for any damages or losses arising from use of, or inability to use this product outside Japan and provide no technical support or after-service for this product outside Japan.)
- 4) 本製品は「外国為替及び外国貿易法」の規定により輸出規制製品に該当す る場合があります。国外に持ち出す際には、日本国政府の輸出許可申請など の手続きが必要になる場合があります。

5) 本製品を運用した結果の他への影響については、上記にかかわらず責任は 負いかねますのでご了承ください。

### 商標について

■I-O DATAは、株式会社アイ・オー・データ機器の登録商標です。 Microsoft®, Windows®, Windows Vista®lt,

- 米国 Microsoft Corporationの登録商標です。
- ■その他、一般に会社名、製品名は各社の商標または登録商標です。

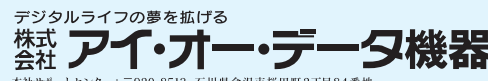

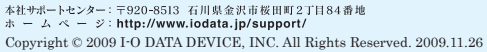